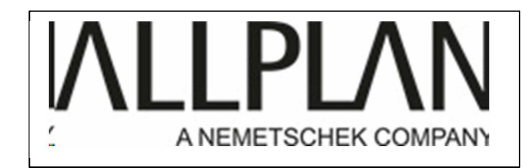

## ALLPLAN FRANCE

Cette notice est applicable à Allplan 2015,2016 ou supérieur...

Comment installer une mise à jour d'Allplan ?

## Fermez Allplan,

Lancez Allmenu

1) Vérifiez la version actuelle de votre logiciel. Pour ce faire, cliquez sur information, version.

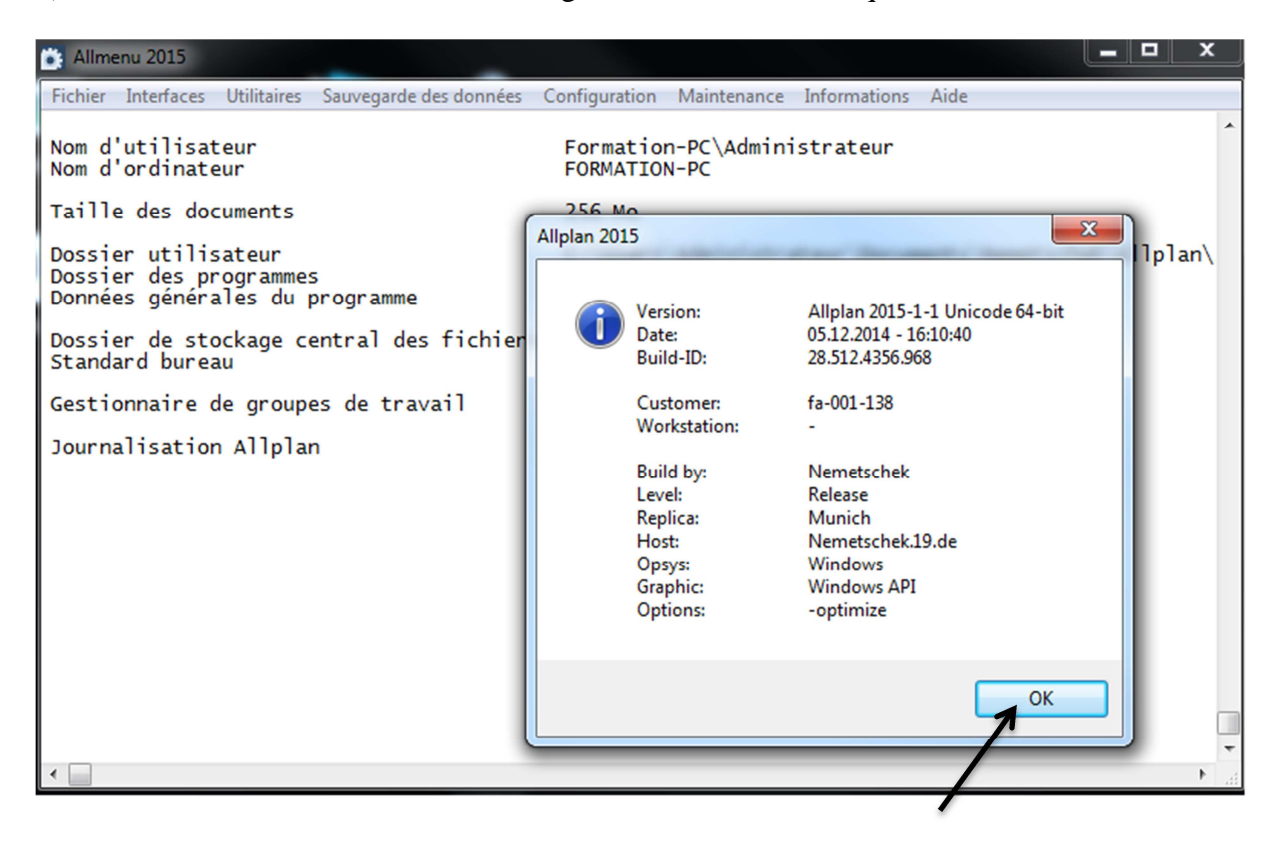

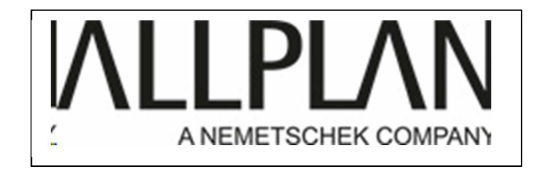

2) Cliquez sur ok puis maintenance, explorateur Windows, projets CAO personnalisés :

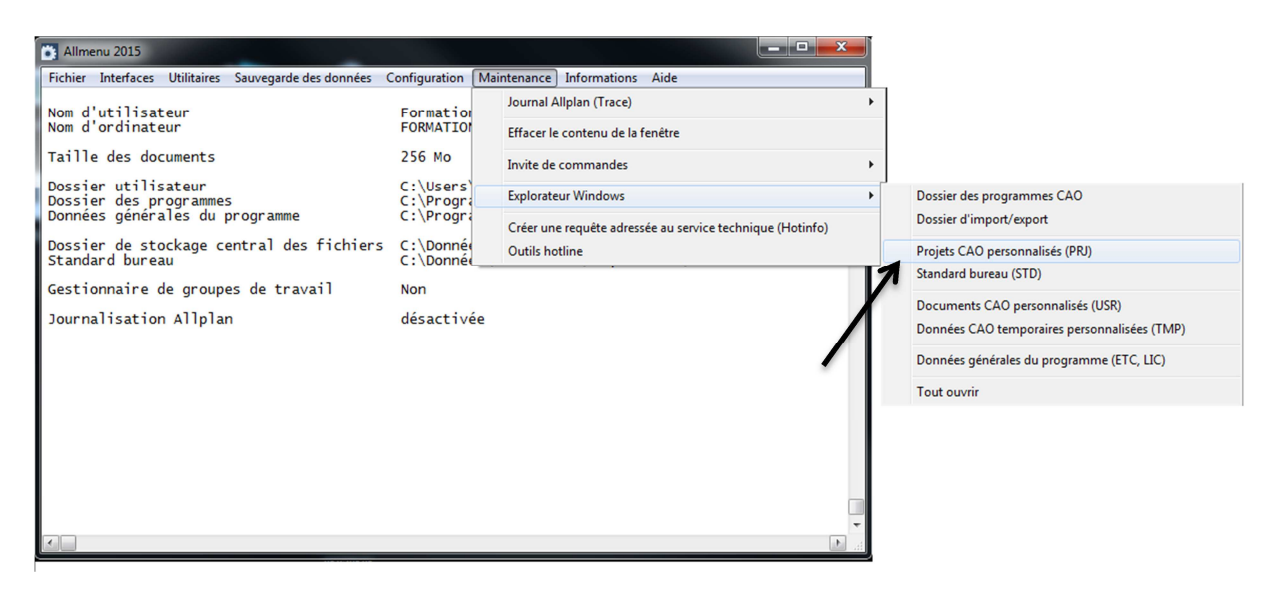

3) Cliquez sur Allplan :

Votre installation peut être différente. Cliquez sur le premier dossier à gauche de Prj.(vous remontez d'un niveau dans l'arborescence)

| Organiser 🔻 Inclure da | ns la bibliothèque 👻 🛛 Partager avec 👻 🤇 | irave Nouveau o  | lossier             |                     |  | ? |
|------------------------|------------------------------------------|------------------|---------------------|---------------------|--|---|
| 🔆 Favoris              | Nom                                      | Modifié le       | Туре                | Taille              |  | _ |
| Mureau                 | 00 PROJET DECOUVREZ ALLPLAN 2012.        | 16/05/2012 09:39 | Dossier de fichiers |                     |  |   |
| Emplacements récer     | formation 10 fevrier.prj                 | 13/02/2012 09:39 | Dossier de fichiers |                     |  |   |
| \rm Téléchargements    | Formation 16 mai.prj                     | 05/07/2012 17:07 | Dossier de fichiers |                     |  |   |
|                        | formation all plan J2.prj                | 04/04/2012 10:19 | Dossier de fichiers |                     |  |   |
| 🗃 Bibliothèques        | Formation Allplan-BYTP.prj               | 22/03/2012 16:57 | Dossier de fichiers | Cliquez sur Allplan |  |   |
| Documents              | 🕌 Formation Morim 13.02.12.prj           | 13/02/2012 17:00 | Dossier de fichiers |                     |  |   |
| 📔 Images               | 퉬 Gabarit Methodes.prj                   | 05/07/2012 17:19 | Dossier de fichiers |                     |  |   |
| J Musique              | 🕌 n8890098.prj                           | 15/05/2012 17:07 | Dossier de fichiers |                     |  |   |
| 🛃 Vidéos               | PROJET JONVILLE#1.prj                    | 21/03/2012 10:49 | Dossier de fichiers |                     |  |   |
|                        | PROJET JONVILLE.prj                      | 24/02/2012 09:40 | Dossier de fichiers |                     |  |   |
| Ordinateur             | \mu RUE DE JONVILLE.prj                  | 10/02/2012 15:30 | Dossier de fichiers |                     |  |   |
| 🏭 Disque local (C:)    | AllplanProjectDB.db3                     | 24/12/2014 15:54 | Fichier DB3         | 31 Ko               |  |   |
| PASSEPORT1 (E:)        | 🕋 LiteDBConfig                           | 26/11/2013 13:35 | Document XML        | 14 Ko               |  |   |
|                        | net.id                                   | 24/12/2014 15:54 | Fichier ID          | 1 Ko                |  |   |
| 🙀 Réseau               | 🧃 prjname                                | 22/03/2012 10:13 | Fichier CFG         | 1 Ko                |  |   |
|                        | project.dat.bak                          | 24/12/2014 15:54 | Fichier BAK         | 2 Ko                |  |   |
|                        | project.dat.old                          | 09/07/2012 18:53 | Fichier OLD         | 2 Ko                |  |   |
|                        | 🕋 Project.Dat                            | 24/12/2014 15:54 | Document XML        | 9 Ko                |  |   |
|                        | Project.Dat.xml.bak                      | 24/12/2014 15:54 | Fichier BAK         | 0 Ko                |  |   |

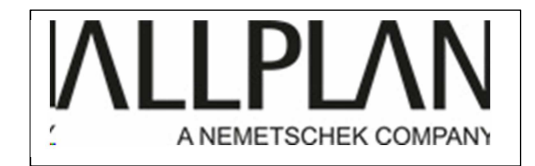

## 4) Cliquez sur download :

|                                 |                               | Nemetshek > Allalan2015 > |                     |        | - An Pasharshard |              |  |
|---------------------------------|-------------------------------|---------------------------|---------------------|--------|------------------|--------------|--|
| Organiser 🛪 🦳 Ouvrir            | Inclure dans la bibliothèque  | Partager avec  Graver     | Nouveau dossier     |        | Rechercher d     | 8== <b>•</b> |  |
| Envorir                         | Nom                           | Modifié le                | Туре                | Taille |                  |              |  |
| Bureau                          | Download                      | 05/12/2014 11:52          | Dossier de fichiers |        |                  |              |  |
| 📃 Emplacements récer            | Prj                           | 21/01/2015 14:59          | Dossier de fichiers |        |                  |              |  |
| 🚺 Téléchargements               | \rm Std                       | 02/01/2015 17:31          | Dossier de fichiers |        |                  |              |  |
|                                 | 퉬 Updates                     | 05/12/2014 11:52          | Dossier de fichiers |        |                  |              |  |
| 🕞 Bibliothèques                 |                               |                           |                     |        |                  |              |  |
| Documents                       |                               |                           |                     |        |                  |              |  |
| 📔 Images                        |                               |                           |                     |        |                  |              |  |
| 🚽 Musique                       |                               |                           |                     |        |                  |              |  |
| Vidéos                          |                               |                           |                     |        |                  |              |  |
| Crdinateur                      |                               |                           |                     |        |                  |              |  |
| Disgue local (C)                |                               |                           |                     |        |                  |              |  |
| PASSEPORT1 (E;)                 |                               |                           |                     |        |                  |              |  |
|                                 |                               |                           |                     |        |                  |              |  |
| 📬 Réseau                        |                               |                           |                     |        |                  |              |  |
|                                 |                               |                           |                     |        |                  |              |  |
|                                 |                               |                           |                     |        |                  |              |  |
|                                 |                               |                           |                     |        |                  |              |  |
|                                 |                               |                           |                     |        |                  |              |  |
| Download<br>Devrive de fichiere | Modifié le : 05/12/2014 11:52 |                           |                     |        |                  |              |  |
| Dossier de fichiers             |                               |                           |                     |        |                  |              |  |

## 5) Cliquez sur x64

| ganiser 👻 🏹 Ouvrir | Inclure dans la bibliothèque 👻 | Partager avec   Graver | Nouveau dossier     |          | 311 · |  |
|--------------------|--------------------------------|------------------------|---------------------|----------|-------|--|
| Favoris            | Nom                            | Modifié le             | Туре                | Taille   |       |  |
| E Bureau           | 🅌 logs                         | 04/07/2012 08:18       | Dossier de fichiers |          |       |  |
| Emplacements récer | 🎉 x64                          | 24/12/2014 15:54       | Dossier de fichiers |          |       |  |
| Téléchargements    | 1                              | 13/02/2012 15:34       | WinRAR ZIP archive  | 1 810 Ko |       |  |
|                    |                                | 28/05/2012 15:38       | WinRAR ZIP archive  | 2 505 Ko |       |  |
| Bibliothèques      |                                | 06/06/2012 15:04       | WinRAR ZIP archive  | 524 Ko   |       |  |
| Documents          |                                | 27/06/2012 11:31       | WinRAR ZIP archive  | 548 Ko   |       |  |
| Images 🖉           |                                | 13/02/2012 15:34       | Document XML        | 1 Ko     |       |  |
| Musique            |                                | 28/05/2012 15:37       | Document XML        | 1 Ko     |       |  |
| Vidéos             |                                | 05/06/2012 15:04       | Document XML        | 1 Ko     |       |  |
|                    |                                | 27/06/2012 11:31       | Document XML        | 1 Ko     |       |  |
| Ordinateur         |                                | 27/06/2012 11:32       | Document texte      | 1 Ko     |       |  |
| Disque local (C:)  |                                | 02/07/2012 11:24       | Fichier UPD         | 1 Ko     |       |  |
| PASSEPORT1 (E:)    |                                |                        |                     |          |       |  |
|                    |                                |                        |                     |          |       |  |
| Réseau             |                                |                        |                     |          |       |  |
|                    |                                |                        |                     |          |       |  |
|                    |                                |                        |                     |          |       |  |
|                    |                                |                        |                     |          |       |  |
|                    |                                |                        |                     |          |       |  |

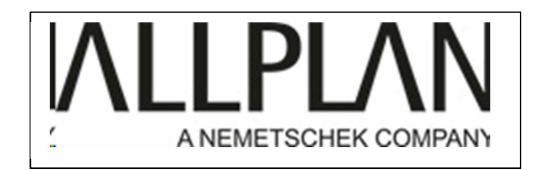

6) Double cliquez sur le patch souhaité :

| been star to built the            | <ul> <li>Consequences and</li> </ul>                            | and the second second   | and a              |           |                     |    | x  |
|-----------------------------------|-----------------------------------------------------------------|-------------------------|--------------------|-----------|---------------------|----|----|
| 😋 🔵 🗢 📙 🕨 Ordinateu               | ur                                                              | thek ► Allplan2015 ►    | Download ▶ x64 ▶   | •         | Rechercher dans : x | 54 | Q  |
| Organiser 🔻 📚 Ouvri               | ir 🔻 Graver Nouveau dossier                                     |                         |                    |           |                     |    | () |
| ⊿ 🚖 Favoris                       | Nom                                                             | Modifié le              | Туре               | Taille    |                     |    |    |
| 🧮 Bureau                          | 🔚 Allplan Update 2015-1-1                                       | 10/12/2014 09:57        | WinRAR ZIP archive | 29 373 Ko |                     |    |    |
| Emplacements récer                | Allplan Update 2015-1-2                                         | 23/01/2015 11:35        | WinRAR ZIP archive | 30 000 Ko |                     |    |    |
| 📕 Téléchargements                 | AvailableUpdates_28.511.4335.741                                | 10/12/2014 09:52        | Document XML       | 1 Ko      |                     |    |    |
|                                   | AvailableUpdates_28.512.4356.968                                | 23/01/2015 11:33        | Document XML       | 1 Ko      |                     |    |    |
| 4 词 Bibliothèques                 | AvailableUpdates_CompleteList                                   | 23/01/2015 11:33        | Document texte     | 1 Ko      |                     |    |    |
| Documents                         |                                                                 |                         |                    |           |                     |    |    |
| 🖻 🔛 Images                        |                                                                 |                         |                    |           |                     |    |    |
| 🖻 🎝 Musique                       |                                                                 |                         |                    |           |                     |    |    |
| Vidéos                            |                                                                 |                         |                    |           |                     |    |    |
| 4 🖳 Ordinateur                    |                                                                 |                         |                    |           |                     |    |    |
| Disque local (C:)                 |                                                                 |                         |                    |           |                     |    |    |
| PASSEPORT1 (E:)                   |                                                                 |                         |                    |           |                     |    |    |
|                                   |                                                                 |                         |                    |           |                     |    |    |
| 🖻 📬 Réseau                        |                                                                 |                         |                    |           |                     |    |    |
|                                   |                                                                 |                         |                    |           |                     |    |    |
|                                   |                                                                 |                         |                    |           |                     |    |    |
|                                   |                                                                 |                         |                    |           |                     |    |    |
|                                   |                                                                 |                         |                    |           |                     |    |    |
| Allplan Update<br>WinRAR ZIP arch | 2015-1-2 Modifié le : 23/01/2015 11:35<br>hive Taille : 29,2 Mo | Date de création : 23/0 | 01/2015 11:33      |           |                     |    |    |

7) Faites glisser le patch sur le bureau Windows.

| Allplan Update 2015-1-2.zip - WinRAR (evaluation | сору)                      |                               |              |  |  |  |
|--------------------------------------------------|----------------------------|-------------------------------|--------------|--|--|--|
| File Commands Tools Favorites Options H          | lp                         |                               |              |  |  |  |
| Add Extract To Test View Delete                  | Find Wizard                | Info VirusScan Comment SFX    |              |  |  |  |
| 🗈 🗎 🖹 Allplan Update 2015-1-2.zip - ZIP archiv   | e, unpacked size 30 765 86 | 64 bytes                      | -            |  |  |  |
| Name                                             | Size Pac                   | ked Type Modified             | CRC32        |  |  |  |
| <b>B</b>                                         |                            | Dossier de fichiers           |              |  |  |  |
| E Allplan Update 2015-1-2.exe                    | 30 765 864 30 719          | 261 Application 13/01/2015 11 | :30 038DFAF3 |  |  |  |
|                                                  |                            |                               |              |  |  |  |
| Total 30 765 864 bytes in 1 file                 |                            |                               |              |  |  |  |

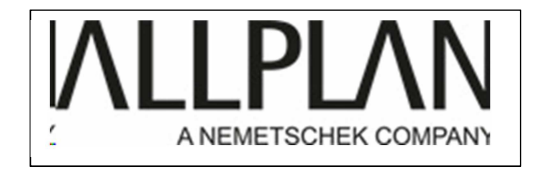

8) Une fois le patch sur le bureau Windows, fermez Allmenu puis cliquez avec le bouton droit de la souris sur le patch, puis cliquez avec le bouton gauche de la souris sur :"exécutez en tant qu'administrateur:"

|   | Ouvrir                                              |
|---|-----------------------------------------------------|
|   | Enable/Disable Digital Signature Icons              |
| 0 | Exécuter en tant qu'administrateur                  |
| 1 | MediaInfo                                           |
|   | Résoudre les problèmes de compatibilité             |
| 6 | Analyser avec Microsoft Security Essentials         |
|   | Partager avec                                       |
|   | Add to archive                                      |
|   | Add to "Allplan Update 2015-1-2.rar"                |
| 1 | Compress and email                                  |
|   | Compress to "Allplan Update 2015-1-2.rar" and email |
|   | Épingler à la barre des tâches                      |
|   | Épingler au menu Démarrer                           |
|   | Restaurer les versions précédentes                  |
|   | Envoyer vers                                        |
|   | Couper                                              |
|   | Copier                                              |
|   | Créer un raccourci                                  |
|   | Supprimer                                           |
|   | Renommer                                            |
|   | Propriétés                                          |
|   |                                                     |

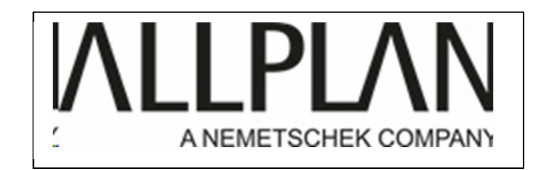

Si Windows demande une autorisation, répondez OUI

| S Allplan Hotfix All 2015-1-2 Setup |    |
|-------------------------------------|----|
| Allplan Hotfix All 2015-1-2         |    |
| Setup is installing new files.      |    |
|                                     |    |
|                                     |    |
|                                     | OK |

Votre mise à jours s'installe A la fin, cliquez sur OK